#### **Executive Summary**

CalHEERS Feature Release 19.2 (deployed on 02/11/2019) contains updates to the following:

Key New Features that have been added or modified in this release:

• None

Key System Updates that have been deployed in this release:

- Technology
- Eligibility & Enrollment

MEDSOnline Application

Notices

Reports

•

Notices

Key Fixes that have been updated or resolved in this release:

- EHIT
- Eligibility
- Enrollment-Financial Management
- MEDS

Alternate Procedures that have been provided with this release:

No Longer in Effect with this release

Online Application

New with this release

Online Application

Service Center

• None

#### **Purpose and Scope**

This document describes the content of the CalHEERS Feature Release 19.2. Any known issues are described together with key features of the release contents, alternate procedures, and actions required.

#### **Key New Features**

The following summarizes the new features included in this release.

| Ref ID | Туре | Previous<br>Design/Problem | New Functionality<br>In this Release | Pages Impacted |
|--------|------|----------------------------|--------------------------------------|----------------|
| None   |      |                            |                                      |                |

#### **Key System Updates**

The following summarizes the modified features included in this release.

| Ref ID  | Туре              | Previous<br>Design/Problem                                                                                                    | Updated/Resolved<br>Functionality In this                                                                                                    | Pages Impacted                                                                                                    |
|---------|-------------------|----------------------------------------------------------------------------------------------------|----------------------------------------------------------------------------------------------------|----------------------------------------------------------------------------------------------------|
|         |                   |                                                                                                    | Release                                                                                                    |                                                                                                    |
|         |                   | Tech                                                                                                    | nology                                                                                                    |                                                                                                    |
| Move No | otices to the CI  | oud - Phase 2 (App Ch                                                                                                    | anges)                                                                                                    |                                                                                                    |
| 127380  | Change<br>Request | Notices and<br>documents were<br>stored at an Oracle<br>Web Content Center,<br>an on premise<br>storage.                                                                                                    | Notices and documents are<br>stored in the Cloud.<br>With this Change Request<br>CalHEERS now supports<br>document retrieval and<br>storage in the Cloud. No<br>impact to Consumer viewing<br>notices                                                                                                    | NA                                                                                                    |
| FDSH V  | LP Interface Ur   | date to version 37 with                                                                                                    | Steps 2 and 3                                                                                                    |                                                                                                    |
| 92295   | Change<br>Request | The CalHEERS -<br>CMS Federal Data<br>Services HUB Verify<br>Lawful Presence<br>interface schema was<br>on version 33 service<br>catalogue for the<br>following verifications:<br>Non-Citizenship<br>verification of Lawful<br>Presence, Qualified<br>Non-Citizenship, and<br>Naturalized<br>Citizenship. | <ul> <li>Admin VLP Dashboard –<br/>newly introduced with CR<br/>92295 that provides the<br/>ability for admin users to<br/>perform below actions:</li> <li>VLP Case Search</li> <li>Filter Search Results</li> <li>Export Search results</li> <li>Initiate VLP Step 1, 1A,<br/>1B, 2, 3,</li> <li>Get Case Details, Close<br/>Case</li> <li>View VLP Case Details<br/>based on existing<br/>transactions and next<br/>actions to be performed</li> </ul> | Enter [HHM]'s first<br>name/given name<br>on immigration<br>document<br>Please select your<br>current immigration<br>status and<br>immigration<br>document<br>[Admin Name]<br>Flexi-App<br>Admin VLP<br>Review and Submit<br>Manual<br>Verification-<br>Personal<br>Verifications<br>Admin Dashboard-<br>Admin Home<br>Individual Info<br>Eligibility |

| Ref ID           | Type              | Previous                                                                                                    | Updated/Resolved                                                                                                    | Pages Impacted                              |
|------------------|-------------------|----------------------------------------------------------------------------------------------------|----------------------------------------------------------------------------------------------------|---------------------------------------------|
| Ref ID           | Type              | Design/Problem                                                                                                    | Release                                                                                                    | r ages impacted                             |
|                  |                   | Eligibility                                                                                                    | & Enrollment                                                                                                    |                                             |
| Update<br>Budget | Treatment of a    | Tax Dependent's MAG                                                                                                    | I-Based Income in the Individ                                                                                                    | ual MAGI Medi-Cal                           |
| 126279           | Change<br>Request | CalHEERS calculated<br>a tax dependent's<br>MAGI based income<br>for their MAGI-Medi-<br>Cal budget only when<br>the tax dependent<br>was claimed by the<br>parent. | CalHEERS calculates a tax<br>dependent's MAGI based<br>income for their MAGI-Medi-<br>Cal budget when the tax<br>dependent is claimed by<br>someone other than a<br>parent; except when the tax-<br>dependent's parent is in their<br>MAGI Medi-Cal budget and<br>the tax dependent is not<br>expected to be required to<br>file taxes. | NA                                          |
| Release          | 19.2 CalHEER      | S SAWS EHIT Interface                                                                                                    | Schema Update Version 11                                                                                                    |                                             |
| 121151           | Change<br>Request | The CalHEERS<br>SAWS EHIT Interface<br>Schema was on<br>version 10.                                                                                                 | The CalHEERS SAWS EHIT<br>Interface Schema is now<br>updated to version 11.<br>This Schema supports the<br>following CR's<br>• CR 92298<br>• CR 109927<br>• CR 92295                                                                                                    | NA                                          |
| Convert          | Remaining Pag     | ges to React part 2                                                                                                    |                                                                                                    |                                             |
| 124966           | Change<br>Request | The following pages resided on the legacy architecture:                                                                                                    | The following pages are<br>migrated to utilize the<br>SSApp Responsive Design<br>architecture. The pages now<br>use the new SSApp page<br>design                                                                                                    | Authorized<br>Representative<br>Information |
|                  |                   | <ul> <li>Authorized<br/>Representative<br/>Information</li> <li>Program Eligibility</li> </ul>                                                                      | <ul> <li>Authorized<br/>Representative<br/>Information</li> <li>Program Eligibility by<br/>Person</li> </ul>                                                                                                    | Program Eligibility<br>by Person            |
|                  |                   | by Person<br>• Learn - External<br>Links                                                                                                    | • Learn - External Links<br>The following external pages<br>(these pages resided on                                                                                                    | Learn - External<br>Links                   |

| Ref ID | Туре | Previous<br>Design/Problem                       | Updated/Resolved<br>Functionality In this<br>Release                                                                                                    | Pages Impacted                                                                                                    |
|--------|------|--------------------------------------------------|----------------------------------------------------------------------------------------------------|----------------------------------------------------------------------------------------------------|
|        |      | Authorized<br>Representative<br>Information page | <ul> <li>Covered CA website) are removed:</li> <li>Learn - Tutorials</li> <li>Learn - Announcements</li> <li>Learn - About Us</li> <li>Learn - Mission<br/>Statement</li> <li>Learn - Contact Us</li> </ul> Authorized Representative Information page <ul> <li>Upon adding an<br/>Authorized Representative an avatar with the First<br/>Name and Last Name of the Authorized<br/>Representative is displayed under the<br/>Summary of<br/>Authorized<br/>Representatives<br/>section on the page. <ul> <li>A period (Jr. and Sr.) is added to the dropdown values of Jr and Sr for the Suffix field.</li> <li>The Phone Number field is now an optional field.</li> <li>The Return button on the page is now named as Back button.</li> <li>The Delegation Code in the Delegate Access popup is displayed in square brackets.</li> </ul></li></ul> | The following pages resided on Covered CA website:<br>Learn – Tutorials<br>Learn – Announcements<br>Learn - About Us<br>Learn - Mission<br>Statement<br>Learn - Contact Us |

| Ref ID  | Туре              | Previous<br>Design/Problem                                                                                                    | Updated/Resolved<br>Functionality In this<br>Release                                                                                                    | Pages Impacted   |
|---------|-------------------|----------------------------------------------------------------------------------------------------|----------------------------------------------------------------------------------------------------|------------------|
|         |                   | <ul> <li>field did not have<br/>a period (.).</li> <li>The Delegation<br/>Code in the<br/>Delegate Access<br/>popup was not<br/>displayed in<br/>square brackets.</li> </ul>                                                   |                                                                                                    |                  |
| SSA Tit | e II Income and   | Disability Indicator Ve                                                                                                    | erifications                                                                                                    |                  |
| 92298   | Change<br>Request | CalHEERS contacted<br>SSA for the following<br>verifications:<br>• Citizenship<br>• SSN<br>• Incarceration and<br>• Death                                                                                                    | CalHEERS now contacts<br>SSA for the following<br>verifications:<br>Title II Income<br>Title II disability indicator<br>Citizenship<br>SSN<br>Incarceration and<br>Death<br>New Aid Codes L6 and<br>L7<br>This CR also introduced two<br>new MAGI Medi-Cal aid<br>codes, L6 and L7.<br>The <i>Budget Worksheet</i> page<br>is updated to display if an<br>individual has a disability<br>indicator | Budget Worksheet |
| Immigro | tion Phase III    |                                                                                                    |                                                                                                    |                  |
| 109927  | Change<br>Request | The Citizenship<br>verification<br>information<br>received from VLP<br>resided in<br>CalHEERS - only.<br>US citizenship<br>indicator was not<br>used to determine<br>eligibility nor was it<br>sent to MEDS<br>when a consumer | The Citizenship<br>verification information<br>received from VLP is now<br>transmitted to SAWS<br>and/or MEDS from<br>CalHEERS.                                                                                                    | NA               |

| Ref ID  | Туре              | Previous<br>Design/Problem                                                                                                    | Updated/Resolved<br>Functionality In this<br>Release                                                                                                    | Pages Impacted                                    |
|---------|-------------------|----------------------------------------------------------------------------------------------------|----------------------------------------------------------------------------------------------------|---------------------------------------------------|
|         |                   | <ul> <li>was verified as a<br/>US Citizen from<br/>VLP. A CEW had<br/>to log into<br/>CalHEERS to view<br/>the Citizenship<br/>verification<br/>information.</li> <li>The following<br/>three<br/>Immigration<br/>Statuses will be<br/>separate from<br/>the Immigration<br/>Status menu<br/>and will be used<br/>in determining<br/>MAGI Medi-Cal<br/>eligibility.</li> <li>Battered non-<br/>citizen, or parent<br/>or child of<br/>battered non-<br/>citizen</li> <li>Filed for a U<br/>Visa</li> <li>Taking Steps to<br/>apply for a T<br/>Visa or for<br/>certification by<br/>the office of<br/>Refugee<br/>Resettlement</li> </ul> | <ul> <li>The following status can<br/>now be attested to in<br/>addition to another status</li> <li>Battered non-citizen, or<br/>parent or child of<br/>battered non-citizen</li> <li>Filed for a U Visa</li> <li>Taking Steps to apply<br/>for a T Visa or for<br/>certification by the<br/>office of Refugee<br/>Resettlement</li> </ul> |                                                   |
| Updates | to Immigration    | n Document Error Mess                                                                                                    | sages (UCD)                                                                                                    |                                                   |
| 132014  | Change<br>Request | The Error<br>Messages<br>displayed for the<br>Non-US<br>Citizenship<br>section in the<br>SSApp and Flexi-                                                                                                    | • The Error Messages<br>displayed for the Non-US<br>Citizenship section in the<br>SSApp and Flexi-App are<br>now updated to be more<br>user friendly.                                                                                                    | Naturalized/Derived<br>Citizenship<br>Information |

| Ref ID   | Туре              | Previous<br>Design/Problem                                                                                                    | Updated/Resolved<br>Functionality In this<br>Release                                                                                                    | Pages Impacted |
|----------|-------------------|----------------------------------------------------------------------------------------------------|----------------------------------------------------------------------------------------------------|----------------|
|          |                   | <ul> <li>App were detailed<br/>and unclear.</li> <li>Users could only<br/>enter immigration<br/>document<br/>expiration dates in<br/>the future.</li> </ul> | Users can now enter past<br>and future Citizenship<br>document expiration<br>dates.                                                                                                    |                |
|          |                   | No                                                                                                    | otices                                                                                                    |                |
| 2019 19. | 2 Notice Chang    | ge Request                                                                                                    |                                                                                                    |                |
| 123315   | Change<br>Request | These enhancements<br>did not exist<br>previously for the<br>CalNOD01 and<br>CalNOD03.                                                                      | Special enrollment snippets<br>notifying the consumer that<br>they have 60 days to pick a<br>plan were updated and<br>consolidated.<br>The cover page in the<br>CalNOD01 and CalNOD03<br>notices will now trigger only<br>when someone is<br>conditionally eligible to the<br>exchange programs.<br>A page is added to the back<br>of the cover page in the<br>CalNOD01 and CalNOD03<br>notices outlining the list of<br>acceptable documents that a<br>consumer can send to<br>CoveredCA based on what<br>their outstanding verification<br>is.<br>The following are updates on<br>CalNOD01 notice:<br>• The snippets 791 & 121<br>are deleted.<br>• The special enrollment<br>snippets 790, 792 & 322<br>are deleted and the<br>information in these<br>snippets are included in<br>special enrollment snippet<br>321. | NA             |

#### CalHEERS Release Notes 8

Release 19.2

| Ref ID                 | Туре       | Previous<br>Design/Problem                                                                                                    | Updated/Resolved<br>Functionality In this<br>Release                                                                                                    | Pages Impacted |
|------------------------|------------|----------------------------------------------------------------------------------------------------|----------------------------------------------------------------------------------------------------|----------------|
|                        |            |                                                                                                    | <ul> <li>The triggering conditions for the special enrollment snippet 321 is updated to include the conditions of snippets 790, 792 and 322.</li> <li>The header snippets 719 &amp; 291 are deleted and header snippet 829/450 are issued instead.</li> <li>The header snippet 829/450 are issued instead.</li> <li>The header snippet 377 &amp; 379 are deleted and the header snippet 450 is issued instead.</li> <li>The header snippet 378 is deleted and the header snippet 373 is issued instead.</li> <li>The header snippet 829 is issued instead of header snippet 450 outside of renewals regardless of eligibility determination.</li> <li>The header snippet 450 is issued instead of header snippet 450 outside of renewals regardless of eligibility determination.</li> </ul> |                |
|                        |            | Ν                                                                                                    | IEDS                                                                                                    |                |
| 46309<br>(CR<br>96124) | Defect Fix | The Effective Date<br>mentioned in HX20<br>transaction was<br>incorrect when a user<br>had dual eligibility.                                                         | The Effective Date for<br>eligibility sent in the HX20<br>Transaction is correctly<br>displayed and transmitted<br>when a user has dual<br>eligibility.                                                                                                    | NA             |
| 46494<br>(CR<br>96124) | Defect Fix | The Alien Status<br>Code was incorrectly<br>updated as "U"<br>instead of "2" when<br>the VLP service had<br>verified only the<br>lawful presence and<br>attested the | The Alien Status Code is<br>correctly updated as "2"<br>when the VLP service has<br>verified only the lawful<br>presence and attested the<br>household member to<br>"Document Type" as<br>"Resident of Commonwealth                                                                                                    | NA             |

| Ref ID                 | Туре                  | Previous<br>Design/Problem                                                                                                    | Updated/Resolved<br>Functionality In this<br>Release                                                                                                    | Pages Impacted                 |
|------------------------|-----------------------|----------------------------------------------------------------------------------------------------|----------------------------------------------------------------------------------------------------|--------------------------------|
|                        |                       | household member to<br>"Document Type" as<br>"Resident of<br>Commonwealth of the<br>Northern Mariana<br>Islands".                                                                                                    | of the Northern Mariana<br>Islands".                                                                                                    |                                |
| 46589<br>(CR<br>96124) | Defect Fix            | The MEDS data<br>element (3029) was<br>incorrectly mapped to<br>"V" instead of "X"<br>when a household<br>member was either a<br>MCAP Eligible or<br>Pending Eligible and<br>the non-primary<br>contact was a CCP<br>Eligible in a two-<br>member household<br>case. | The MEDS data element<br>(3029) is correctly mapped<br>to "X" when a household<br>member is either a MCAP<br>Eligible or Pending Eligible<br>and the non-primary contact<br>is a CCP Eligible in a two-<br>member household case. | NA                             |
|                        |                       | Online A                                                                                                    | Application                                                                                                    |                                |
| 45294<br>(CR<br>98251) | System<br>Enhancement | The Eligibility<br>determination<br>factors on the<br><i>Program Eligibility</i><br>page incorrectly<br>displayed Our<br>records indicate<br>that you are<br>incarcerated even<br>when DIVS Pass the<br>verification for<br>Incarceration.                           | The Eligibility<br>determination factors on<br>the <i>Program Eligibility</i> page<br>does not display <b>Our</b><br>records indicate that you<br>are incarcerated after DIVS<br>Passes the verification for<br>Incarceration.    | Program Eligibility            |
| 43667                  | System<br>Enhancement | When a user<br>attempted to apply for<br>previous year without<br>completing the Plan<br>Selection for current<br>year, the attempt to<br>submit the application<br>failed.                                                                                          | When a user attempts to<br>apply for previous year<br>without completing the Plan<br>Selection for current year,<br>the attempt to submit the<br>application is successful.                                                       | NA                             |
| 45242                  | System<br>Enhancement | All the admin users<br>were able to change<br>the <b>Application Date</b>                                                                                                    | No users have access to change the <b>Application</b>                                                                                                    | Welcome to Your<br>Application |

#### CalHEERS Release Notes 10

Release 19.2

| Ref ID | Туре | Previous<br>Design/Problem                                                                 | Updated/Resolved<br>Functionality In this<br>Release | Pages Impacted |
|--------|------|--------------------------------------------------------------------------------------------|------------------------------------------------------|----------------|
|        |      | for submitted<br>applications on the<br><i>Welcome to Your</i><br><i>Application</i> page. | <b>Date</b> for submitted applications.              |                |

#### **Key Fixes**

The following summarizes the key defect fixes implemented in this release.

| Ref ID     | Туре          | Previous Design/Problem                                                                                                    | Updated/Resolved<br>Functionality In this<br>Release                                                                                                    | Pages Impacted                                                             |
|------------|---------------|----------------------------------------------------------------------------------------------------|----------------------------------------------------------------------------------------------------|----------------------------------------------------------------------------|
| EHIT       | •             |                                                                                                    |                                                                                                    |                                                                            |
| 46282      | Defect<br>Fix | The records with Enrollment<br>Year saved as null in the<br>AHBX database returned an<br>exception error for EDR's.                                                                      | All the records have been<br>updated with actual value<br>for Enrollment Year in the<br>AHBX database. EDR's are<br>processed successfully.                                       | NA                                                                         |
| 45440      | Defect<br>Fix | The Alien Number displayed<br>in the DER-C did not match<br>the Alien Number mentioned<br>in the EDR.                                                                                    | The Alien Number<br>displayed in the DER-C<br>matches the Alien Number<br>mentioned in the EDR.                                                                                   | NA                                                                         |
| 38751      | Defect<br>Fix | Some of the EDR's returned an exception error.                                                                                                    | All EDR's are processed<br>successfully.                                                                                                    | NA                                                                         |
| 40846      | Defect<br>Fix | Some of the EDR's returned a runtime error.                                                                                                    | All EDR's are processed<br>successfully.                                                                                                    | NA                                                                         |
| 42101      | Defect<br>Fix | There were multiple high<br>dated records per case in<br>the<br>HBX_INDV_CASE_SAWS<br>table.                                                                                             | There is only one high<br>dated record per case in<br>the<br>HBX_INDV_CASE_SAWS<br>table.                                                                                         | NA                                                                         |
| 45984      | Defect<br>Fix | A DER-U sent an invalid<br>CalHEERS case id to SAWS<br>when the application was not<br>submitted.                                                                                        | A DER-U sends a valid<br>CalHEERS case id to<br>SAWS when the<br>application is submitted.                                                                                        | NA                                                                         |
| Eligibilit | ty            |                                                                                                    | -                                                                                                    |                                                                            |
| 46059      | Defect<br>Fix | When a user entered 9 or<br>more characters for the<br>question Enter description<br>for [HHM]'s Other<br>document with an Alien<br>number on the Enter<br>description for [HHM]'s Other | When a user enters 9 or<br>more characters for the<br>question Enter<br>description for [HHM]'s<br>Other document with an<br>Alien number on the Enter<br>description for [HHM]'s | Enter description<br>for [HHM]'s Other<br>document with an<br>Alien number |

| Ref ID                            | Type                                    | Previous Design/Problem            | Updated/Resolved<br>Functionality In this | Pages Impacted      |  |
|-----------------------------------|-----------------------------------------|------------------------------------|-------------------------------------------|---------------------|--|
|                                   | .,,,,,,,,,,,,,,,,,,,,,,,,,,,,,,,,,,,,,, |                                    | Release                                   |                     |  |
|                                   |                                         | document with an Alien             | Other document with an                    |                     |  |
|                                   |                                         | number page, the following         | <i>Alien number</i> page, no              |                     |  |
|                                   |                                         | validation message was             | validation message is                     |                     |  |
|                                   |                                         | displayed Alien registration       | displayed.                                |                     |  |
|                                   |                                         | number/USCIS number:               |                                           |                     |  |
|                                   |                                         | Enter a 9 character                |                                           |                     |  |
|                                   |                                         | combination of letters and         |                                           |                     |  |
| 46387                             | Defect                                  | When a SCR updated the             | When a SCR updates the                    | Household           |  |
| 10007                             | Fix                                     | Citizenship Verification           | Citizenship Verification                  | Fligibility Results |  |
|                                   |                                         | Status to Fail on the              | Status to Fail on the                     | Summary             |  |
|                                   |                                         | Personal Verification page         | Personal Verification page                |                     |  |
|                                   |                                         | and clicked on the                 | and clicks on the                         |                     |  |
|                                   |                                         | Redetermine Eligibility            | Redetermine Eligibility                   |                     |  |
|                                   |                                         | button on the Household            | button on the Household                   |                     |  |
|                                   |                                         | Verifications page, the            | Verifications page, the                   |                     |  |
|                                   |                                         | Program Eligibility                | Program Eligibility                       |                     |  |
|                                   |                                         | displayed on the Household         | displayed on the                          |                     |  |
|                                   |                                         | Eligibility Results Summary        | Household Eligibility                     |                     |  |
|                                   |                                         | page was incorrect.                | Results Summary page is                   |                     |  |
|                                   |                                         |                                    | correct.                                  |                     |  |
| 43878                             | Defect                                  | Clicking on the <b>Redetermine</b> | Clicking on the                           | Household           |  |
|                                   | Fix                                     | Eligibility button on the          | Redetermine Eligibility                   | Verifications       |  |
|                                   |                                         | Household Verifications            | button on the Household                   |                     |  |
|                                   |                                         | page displayed a vve               | verifications page now                    |                     |  |
|                                   |                                         | Apologize error message            | Cligibility popula when the               |                     |  |
|                                   |                                         | delete the relationship with       | Eligibility popup when the                |                     |  |
|                                   |                                         | inactive members in the            | the relationship with                     |                     |  |
|                                   |                                         | household                          | inactive members in the                   |                     |  |
|                                   |                                         |                                    | household.                                |                     |  |
| 46677                             | Defect                                  | A DER-U was not triggered          | A DER-U is sent when the                  | NA                  |  |
|                                   | Fix                                     | when the eligibility of a          | eligibility of a household                |                     |  |
|                                   |                                         | household member changed           | member changes for                        |                     |  |
|                                   |                                         | for SAWS cases.                    | SAWS cases.                               |                     |  |
| 46462                             | Defect                                  | A second HX20ESAC1                 | A second HX20ESAC1                        | NA                  |  |
| (CR                               | Fix                                     | transaction was incorrectly        | transaction is not                        |                     |  |
| 96124)                            |                                         | generated while renewing           | generated while renewing                  |                     |  |
|                                   |                                         | eligibility of a CCHIP eligible    | eligibility of a CCHIP                    |                     |  |
| <b>F</b> igure Harr               | ant Einer                               |                                    | eligible user.                            |                     |  |
| Enrollment – Financial Management |                                         |                                    |                                           |                     |  |

|         |        |                                 | Updated/Resolved            |                  |
|---------|--------|---------------------------------|-----------------------------|------------------|
| Ref ID  | Туре   | Previous Design/Problem         | Functionality In this       | Pages Impacted   |
|         |        |                                 | Release                     |                  |
| 34424   | Defect | When a SCR Supervisor           | When a SCR Supervisor       | Complete         |
|         | Fix    | Operations user updated the     | Operations user updates     | Enrollments      |
|         |        | Gross Premium amount on         | the Gross Premium           | Override Updates |
|         |        | the Complete Enrollments        | amount on the Complete      |                  |
|         |        | Override Updates page, the      | Enrollments Override        |                  |
|         |        | 834-xmi file generated did      | Updates page, the 834-xml   |                  |
|         |        | Cross Premium amount            | Ine generated displays the  |                  |
|         |        | GIOSS Plemium amount.           | amount.                     |                  |
| 46176   | Defect | Clicking on the Update          | Clicking on the Update      | Complete         |
| 41001   | Fix    | Enrollment button after         | Enrollment button after     | Enrollments      |
|         |        | making the required changes     | making the required         | Override Updates |
|         |        | on the Complete Enrollments     | changes on the Complete     |                  |
|         |        | Override Updates page           | Enrollments Override        |                  |
|         |        | displayed a We Apologize        | Updates page displays the   |                  |
| 40.44.4 | Defect | error message.                  | Success popup.              |                  |
| 42411   | Defect | The Enrollment End Date for     | Ine Enrollment End Date     | NA               |
|         | FIX    | CHIX and AHRX databases         | for Terminated cases in the |                  |
|         |        | did not motoh                   |                             |                  |
| 12158   | Defect | The weekly agent batch job      | The weekly agent batch job  | ΝΔ               |
| 42430   | Fix    | (GIA-1001-DD-01) staged         | (GIA-1001-DD-01) does       |                  |
|         |        | duplicate records               | not stage any duplicate     |                  |
|         |        |                                 | records.                    |                  |
| 41197   | Defect | The IRS XML generation          | The IRS XML generation      | NA               |
|         | Fix    | batch job (IRS-2015-OB-01)      | batch job (IRS-2015-OB-     |                  |
| 0.407.4 |        | returned an exception error.    | 01) completes successfully. |                  |
| 34351   | Defect | The APTC effective date         | The APTC effective date     | NA               |
|         | FIX    | displayed in the 834-xml file   | displayed in the 834-xml    |                  |
|         |        | was incorrect after the         | file is correct after the   |                  |
|         |        | Coverage Start and              | Coverage End Dates are      |                  |
|         |        | updated for a terminated        | undated for a terminated    |                  |
|         |        | case.                           | case.                       |                  |
| 46825   | Defect | When a user clicked on the      | When a user clicks on the   | Next. You Can    |
|         | Fix    | <b>Choose Health and Dental</b> | Choose Health and           | Enroll Each      |
|         |        | Plan button on the Next, You    | Dental Plan button on the   | Group in a Plan  |
|         |        | Can Enroll Each Group in a      | Next, You Can Enroll Each   |                  |
|         |        | Plan page after having          | Group in a Plan page after  | Tell us about    |
|         |        | selected Health & Dental        | having selected Health &    | your health care |
|         |        | plans in the Cart through the   | Dental plans in the Cart    | needs            |
|         |        | Shop and Compare link, the      | through the Shop and        |                  |
|         |        |                                 | Compare link, the Confirm   |                  |

| Ref ID   | Туре        | Previous Design/Problem         | Updated/Resolved<br>Functionality In this | Pages Impacted |
|----------|-------------|---------------------------------|-------------------------------------------|----------------|
|          |             |                                 | Release                                   | •••            |
|          |             | Tell us about your health       | Your Plan Selection page                  | Confirm Your   |
|          |             | care needs page displayed.      | displays.                                 | Plan Selection |
| MEDS     | Defect      |                                 |                                           |                |
| 46329    | Defect      | When a user reported a          | vvnen a user reports a                    | NA             |
|          |             | household member to be          | household member to be                    |                |
|          |             | part of a Federally             | part of a Federally                       |                |
|          |             | Recognized tribe,               | Recognized tribe,                         |                |
|          |             | transaction HX12 was not        | transaction HX12 is                       |                |
|          |             | generated.                      | generated.                                |                |
| 46434    | Defect      | The HX18 and HX20               | The HX18 and HX20                         | NA             |
|          | Fix         | transactions incorrectly        | transactions displays the                 |                |
|          |             | displayed the APTC amount       | APIC amount the actual                    |                |
|          |             | value                           | value.                                    |                |
| Notices  | <u> </u>    |                                 |                                           |                |
| 43750    | Defect      | The Kaiser Permanente           | The Kaiser Permanente                     | NA             |
|          | Fix         | Inbound Notices batch job       | Inbound Notices batch job                 |                |
|          |             | (ARC-1050-IB-02) returned       | (ARC-1050-IB-02)                          |                |
|          |             | an exception error.             | completes successfully.                   |                |
| 42041    | Defect      | The Business Name in the        | The Business Name in the                  | NA             |
|          | FIX         | truncated                       | truncated                                 |                |
| 47303    | Defect      | The IRS Annual File Move        | The IRS Annual File Move                  | NA             |
| 47000    | Fix         | batch iob (IRS-2018-FM-01)      | batch job (IRS-2018-FM-                   |                |
|          |             | did not zip the files before    | 01) zip's the files before                |                |
|          |             | moving to the respective        | moving to the respective                  |                |
|          |             | folders.                        | folders.                                  |                |
| 44596    | Defect      | The CalNOD64 (Carry             | The CalNOD64 (Carry                       | NA             |
|          | FIX         | Forward Information) notice     | Forward Information) notice               |                |
|          |             | with multiple high dated        | is generated for all eligible             |                |
|          |             | active records in the           | Status                                    |                |
|          |             | HBX INDV CASE SAWS              |                                           |                |
|          |             | table.                          |                                           |                |
| Online A | Application |                                 |                                           |                |
| 46848    | Defect      | Clicking on the View            | Clicking on the View                      | Application    |
|          | Fix         | Eligibility Results link in the | Eligibility Results link in               | History        |
|          |             | Eligibility Request History     | the Eligibility Request                   |                |
|          |             | History page displayed a Ma     |                                           |                |
|          |             | Apologize popup.                | displays the Household                    |                |

|        |        |                                   | Updated/Resolved               |                   |
|--------|--------|-----------------------------------|--------------------------------|-------------------|
| Ref ID | Туре   | Previous Design/Problem           | Functionality In this          | Pages Impacted    |
|        |        |                                   | Release                        |                   |
|        |        |                                   | Eligibility Results Summary    |                   |
|        |        |                                   | page.                          |                   |
| 45381  | Defect | When a user selected the          | When a user selects the        | Apply for Health  |
|        | Fix    | Some TRICARE programs             | Some TRICARE                   | Insurance         |
|        |        | option for the question <b>Is</b> | programs option for the        |                   |
|        |        | this person currently             | question <b>Is this person</b> |                   |
|        |        | enrolled in any of these          | currently enrolled in any      |                   |
|        |        | Health Plans/Health               | of these Health                |                   |
|        |        | Coverage?* under the              | Plans/Health Coverage?*        |                   |
|        |        | Health Insurance                  | under the <b>Health</b>        |                   |
|        |        | Information section on the        | Insurance Information          |                   |
|        |        | Apply for Health Insurance        | section on the Apply for       |                   |
|        |        | page and clicked on the Full      | Health Insurance page and      |                   |
|        |        | Validation button, the            | clicks on the <b>Full</b>      |                   |
|        |        | response for the question         | Validation button, the         |                   |
|        |        | was incorrectly saved as          | response selected for the      |                   |
|        | -      | None of the above.                | question is saved.             |                   |
| 47257  | Defect | The Next button on the            | The Next button on the         | Create an         |
|        | Fix    | Create an Account to Apply        | Create an Account to Apply     | Account to Apply  |
|        |        | page was enabled even             | page is enabled only after     |                   |
|        |        | when the <b>Re-enter your</b>     | the <b>Re-enter your email</b> |                   |
|        |        | email address field was not       | address field is filled.       |                   |
| 40040  | Defect | Tilled.                           | Without a COD aliaba and the   | De sum en te en d |
| 46219  | Defect | When a SCR clicked on the         | When a SCR clicks on the       | Documents and     |
|        | FIX    | View option for the               | View option for the            | Correspondence    |
|        |        | Document Name under the           | the Decumente Unleaded         |                   |
|        |        | on the Decuments and              | table on the Decuments         |                   |
|        |        | Correspondence page the           | and Correspondence page        |                   |
|        |        | download operation did not        | the download operation         |                   |
|        |        | complete                          | completes                      |                   |
| 46258  | Defect | The <b>Update</b> button was      | The <b>Update</b> button is    | Enter HHM's       |
| 10200  | Fix    | enabled even when a user          | enabled only after a user      | Permanent         |
|        |        | did not provide the complete      | provides the complete 13-      | Resident Card     |
|        |        | 13-digit alphanumeric receipt     | digit alphanumeric receipt     | ("Green Card." I- |
|        |        | number for the question           | number for the question        | 551) Alien        |
|        |        | Enter HHM's Permanent             | Enter HHM's Permanent          | registration      |
|        |        | Resident Card ("Green             | Resident Card ("Green          | number/USCIS      |
|        |        | Card," I-551) Green Card          | Card," I-551) Green Card       | number            |
|        |        | receipt or card number on         | receipt or card number         |                   |
|        |        | the Enter HHM's Permanent         | on the Enter HHM's             |                   |
|        |        | Resident Card ("Green             | Permanent Resident Card        |                   |
|        |        | Card," I-551) Alien               | ("Green Card," I-551) Alien    |                   |

|        |        |                                                                    | Updated/Resolved                  |                |
|--------|--------|--------------------------------------------------------------------|-----------------------------------|----------------|
| Ref ID | Туре   | Previous Design/Problem                                            | Functionality In this             | Pages Impacted |
|        |        | registration number/USCIS                                          | Release                           |                |
|        |        | number page                                                        | number page                       |                |
| 46833  | Defect | The following validation                                           | The following validation          | Enter Your     |
| 10000  | Fix    | message We couldn't find                                           | message We couldn't find          | Information    |
|        |        | an account with this                                               | an account with this              |                |
|        |        | information on file. Please                                        | information on file.              | Forgot Your    |
|        |        | try again continued to                                             | Please try again does not         | Password       |
|        |        | display when a user                                                | display when a user               |                |
|        |        | attempted to correct the                                           | attempts to correct the           |                |
|        |        | incorrect Date of Birth or                                         | incorrect Date of Birth or        |                |
|        |        | the Month and Day of Birth                                         | the Month and Day of              |                |
|        |        | on the Enter Your                                                  | Birth on the Enter Your           |                |
|        |        | Information or the Forgot                                          | Information or the Forgot         |                |
|        |        | Your Password page                                                 | Your Password page                |                |
| 40050  |        | respectively.                                                      | respectively.                     |                |
| 46056  | Defect | Clicking on the <b>Upload</b>                                      | Clicking on the <b>Upload</b>     | Great! Now we  |
|        | FIX    | button on the Great! Now we                                        | button on the Great! Now          | need to verify |
|        |        | need to verify HHM's identity                                      | we need to verify HHM s           | HHM S Identity |
|        |        | Applogize populo                                                   | All files are upleaded            |                |
|        |        | Apologize popup.                                                   | All files are uploaded            |                |
|        |        |                                                                    | the name                          |                |
| 46277  | Defect | The Health Plans page did                                          | The Health Plans page             | Health Plans   |
| 10211  | Fix    | not display CSR plans for a                                        | displays CSR plans for a          |                |
|        |        | CSR eligible user.                                                 | CSR eligible user.                |                |
| 46416  | Defect | • The <i>HHM</i> page                                              | • The <i>HHM</i> page does        | ННМ            |
|        | Fix    | incorrectly displayed the                                          | not display the following         |                |
|        |        | following questions under                                          | questions under the               | Review Tax     |
|        |        | the Health Care                                                    | Health Care                       | Information    |
|        |        | Information section for a                                          | Information section for           |                |
|        |        | SCR Supervisor                                                     | a SCR Supervisor                  |                |
|        |        | Enhanced user role                                                 | Enhanced user role                |                |
|        |        | reviewing a MCIEP                                                  | reviewing a MCIEP                 |                |
|        |        | application                                                        | application                       |                |
|        |        | <ul> <li>Served in the United</li> </ul>                           | <ul> <li>Served in the</li> </ul> |                |
|        |        | States military?                                                   | United States                     |                |
|        |        | <ul> <li>Spouse or parent</li> <li>Sonvod in the United</li> </ul> | military?                         |                |
|        |        | States military?                                                   | - Spouse or parent                |                |
|        |        | Clicking on the <b>Back</b>                                        | Serveu III uite<br>United States  |                |
|        |        | Unching on the Back     button on the Baview                       | military?                         |                |
|        |        | Household Income page                                              | Clicking on the Back              |                |
|        |        | incorrectly displayed the                                          | button on the <i>Review</i>       |                |

|        |        |                                    | Updated/Resolved                 |                 |
|--------|--------|------------------------------------|----------------------------------|-----------------|
| Ref ID | Туре   | Previous Design/Problem            | Functionality In this            | Pages Impacted  |
|        |        |                                    | Release                          |                 |
|        |        | Review Tax Information             | Household Income                 |                 |
|        |        | page for a SCR                     | page does not display            |                 |
|        |        | Supervisor Enhanced                | the <i>Review Tax</i>            |                 |
|        |        | user role reviewing a              | Information page for a           |                 |
|        |        | MCIEP application.                 | SCR Supervisor                   |                 |
|        |        |                                    | Enhanced user role               |                 |
|        |        |                                    | reviewing a MCIEP                |                 |
|        |        |                                    | application.                     |                 |
| 46692  | Defect | Clicking on the <b>Redetermine</b> | Clicking on the                  | Household       |
|        | Fix    | Eligibility button on the          | Redetermine Eligibility          | Verification    |
|        |        | Household Verification page        | button on the Household          |                 |
|        |        | displayed a We Apologize           | Verification page displays       |                 |
|        |        | popup.                             | the Retroactive Eligibility      |                 |
|        |        |                                    | popup.                           |                 |
| 46405  | Defect | The Redetermine Eligibility        | The <b>Redetermine</b>           | Household       |
|        | Fix    | button was incorrectly             | Eligibility button is            | Verifications   |
|        |        | enabled on the Household           | enabled on the Household         |                 |
|        |        | Verifications page for cases       | Verifications page for           |                 |
|        |        | which did not have a               | cases which have a               |                 |
|        |        | submitted application for          | submitted application for        |                 |
|        |        | either the current year or the     | either the current year or       |                 |
| 4004.4 | Defect | Next year.                         | Clicking on the                  |                 |
| 43914  | Delect | Eligibility button on the          | Clicking on the                  | Housenoid       |
|        | FIX    | Lougehold Verifications            | button on the Household          | venifications   |
|        |        | nousenoid verifications            | Verifications page pow           |                 |
|        |        | Apologizo orror mossago            | displays the Podotormine         |                 |
|        |        | Apologize enoi message.            |                                  |                 |
| 10130  | Defect | The <b>Provide verifications</b>   | The <b>Provide verifications</b> | Individual Home |
| -0-03  | Fix    | link under the <b>Manage My</b>    | link under the Manage My         | nade            |
|        |        | Application section on the         | Application section on the       | page            |
|        |        | Individual Home page was           | Individual Home page             |                 |
|        |        | not displayed for a renewal        | displays for all renewal         |                 |
|        |        | cases.                             | cases.                           |                 |
| 46981  | Defect | Clicking on the Upload             | Clicking on the <b>Upload</b>    | Individual Home |
|        | Fix    | eligibility documents under        | eligibility documents            | page            |
|        |        | the Manage My Application          | under the <b>Manage My</b>       | P               |
|        |        | section on the Individual          | Application section on the       |                 |
|        |        | Home page displayed a We           | Individual Home page             |                 |
|        |        | Apologize popup.                   | displays the Upload              |                 |
|        |        |                                    | Eligibility Documents page       |                 |
| 46195  | Defect | Clicking on the Cancel             | Clicking on the <b>Cancel</b>    | Individual Home |
|        | Fix    | Coverage link under the            | Coverage link under the          | page            |

|        |               |                                                                                                    | Updated/Resolved                                                                                                    |                                                                                      |
|--------|---------------|----------------------------------------------------------------------------------------------------|----------------------------------------------------------------------------------------------------|--------------------------------------------------------------------------------------|
| Ref ID | Туре          | Previous Design/Problem                                                                                                    | Functionality In this                                                                                                    | Pages Impacted                                                                       |
|        |               |                                                                                                    | Release                                                                                                    |                                                                                      |
|        |               | More Actions section on the<br>Individual Home page<br>displayed a We Apologize                                                                                                 | More Actions section on<br>the Individual Home page<br>displays the Terminate<br>Participation page                                                                                                    |                                                                                      |
| 46423  | Defect<br>Fix | Clicking on the View<br>Eligibility Results link<br>under the Manage My<br>Application section<br>displayed a We<br>Apologize popup.                                            | <ul> <li>Clicking on the View<br/>Eligibility Results link<br/>under Manage My<br/>Application section<br/>displays the Household<br/>Eligibility Results<br/>Summary page.</li> </ul>                                                                                                    | Individual Home<br>page<br>Program<br>Eligibility<br>Sign and Submit<br>Your Changed |
|        |               | Clicking on the Upload<br>Eligibility Documents<br>link on the <i>Program</i><br><i>Eligibility</i> page displayed<br>a <i>We Apologize</i> popup.                              | • Clicking on the <b>Upload</b><br><b>Eligibility Documents</b><br>link on the <i>Program</i><br><i>Eligibility</i> page displays<br>the <i>Upload Eligibility</i><br><i>Documents</i> page.                                                                                                    | Application                                                                          |
|        |               | Clicking on the <b>Submit</b><br>button on the <i>Sign and</i><br><i>Submit Your Changed</i><br><i>Application</i> page<br>displayed a <i>We</i><br><i>Apologize</i> popup.     | • Clicking on the <b>Submit</b><br>button on the Sign and<br>Submit Your Changed<br>Application page<br>displays the Household<br>Eligibility Results<br>Summary page.                                                                                                    |                                                                                      |
| 46397  | Defect<br>Fix | The Manual Eligibility<br>Determination page<br>incorrectly displayed<br>Ineligible for a discontinued<br>CCHIP user upon re-<br>determining eligibility.                       | The Manual Eligibility<br>Determination page<br>correctly displays<br>discontinued for a<br>discontinued CCHIP user<br>upon re-determining<br>eligibility.                                                                                                    | Manual Eligibility<br>Determination                                                  |
| 46580  | Defect<br>Fix | Clicking on the <b>Next Job</b> or<br><b>Done</b> button on the <i>More</i><br><i>Employer Information is</i><br><i>Required</i> page displayed a<br><i>We Apologize</i> popup. | Clicking on the <b>Next Job</b> or<br><b>Done</b> button on <i>More</i><br><i>Employer Information is</i><br><i>Required</i> page displays the<br><i>More Employer Information</i><br><i>is Required</i> or the Next,<br><i>You Can Enroll Each</i><br><i>Group in a Plan</i> page<br>respectively. | More Employer<br>Information is<br>Required                                          |

|        |        |                                  | Updated/Resolved                  |                |
|--------|--------|----------------------------------|-----------------------------------|----------------|
| Ref ID | Туре   | Previous Design/Problem          | Functionality In this             | Pages Impacted |
|        |        |                                  | Release                           |                |
| 44484  | Defect | When an Agent clicked            | When an Agent clicks              | My Profile     |
|        | Fix    | on the <b>Return to</b>          | on the <b>Return to</b>           |                |
|        |        | Dashboard link on the            | Dashboard link on the             | Agent Portal   |
|        |        | Individual Home page,            | Individual Home page,             |                |
|        |        | the Agent Portal page            | the Agent Portal page             |                |
|        |        | incorrectly displayed in         | correctly displays in             |                |
|        |        | English when the                 | Spanish when the                  |                |
|        |        | language selected was            | language selected is              |                |
|        |        | Spanish.                         | Spanish.                          |                |
|        |        | • The <i>My Profile</i> page for | • The <i>My Profile</i> page for  |                |
|        |        | an Agent did not display         | an Agent displays the             |                |
|        |        | the header.                      | header.                           |                |
| 44404  | Defect | Clicking on the <b>Continue</b>  | Clicking on the <b>Continue</b>   | My Options     |
|        | Fix    | button in the This isn't an      | button in the This isn't an       |                |
|        |        | application for health           | application for health            |                |
|        |        | coverage popup on the Shop       | coverage popup on the             |                |
|        |        | and Compare page                 | Shop and Compare page             |                |
|        |        | displayed the My Options         | displays the My Options           |                |
|        |        | page without the page name.      | page with the correct page        |                |
| 45000  |        |                                  | name.                             |                |
| 45820  | Defect | The Fact Sheet link              | The Fact Sheet link               | My Options     |
|        | FIX    | Incorrectly displayed as         | correctly displays as <b>Fact</b> |                |
|        |        | Contigue page                    | Sneet on the My Options           |                |
| 45000  | Defect | The Detential Eligibility        | The Detential Eligibility         | My Optiona     |
| 40020  |        | details and the East Shoet       | dotails and the East Shoot        | wy Options     |
|        | FIX    | link for a Household Member      | link for a Household              |                |
|        |        | displayed twice on the My        | Member displays once on           |                |
|        |        | Options page for a user who      | the My Options page for a         |                |
|        |        | selected the <b>Blind or</b>     | user who selected the             |                |
|        |        | Disabled? option on the          | Blind or Disabled? option         |                |
|        |        | Shop and Compare page            | on the Shop and Compare           |                |
|        |        | Chop and Compare page.           | page                              |                |
| 42081  | Defect | The Delegation Status on         | The Delegation Status on          | NA             |
| 12001  | Fix    | the AHBX and GHIX                | the AHBX and GHIX                 |                |
|        | 1.00   | databases did not match.         | databases match.                  |                |
| 46240  | Defect | In some cases, an old ROP        | The CalNOD01 notice               | NA             |
|        | Fix    | date is selected to populate     | displays the correct ROP          |                |
|        |        | on the CalNOD01 Notices.         | date for individuals who          |                |
|        |        | this leads to incorrect dates    | have been conditional             |                |
|        |        | being displayed on the           | eligible for Exchange             |                |
|        |        | CalNOD01 notices for             | program in prior application      |                |
|        |        | individuals who have been        | and/or benefits years.            |                |

| Pof ID | Туро          | Provious Dosign/Problem                                                                                                    | Updated/Resolved                                                                                                    | Pages Impacted                                                                                                    |
|--------|---------------|----------------------------------------------------------------------------------------------------|----------------------------------------------------------------------------------------------------|----------------------------------------------------------------------------------------------------|
| Reild  | туре          | Frevious Design/Froblem                                                                                                    | Release                                                                                                    | rayes impacted                                                                                                    |
|        |               | conditional eligible for<br>Exchange program in prior<br>applications and/or benefits<br>years.                                                                                                    |                                                                                                    |                                                                                                    |
| 46527  | Defect<br>Fix | When a SCR processed a<br>2019 renewal application,<br>CalHEERS incorrectly<br>logged the first two<br>transactions as a 2018<br>special enrollment<br>transaction and marked the<br>third attempt as a 2019<br>renewal transaction.                                                                                                    | When a SCR processes a 2019 renewal application, CalHEERS correctly logs the first transaction as a 2019 renewal transaction.                                                                                                    | NA                                                                                                    |
| 46097  | Defect<br>Fix | The DIVS batch jobs (ARC-<br>1000-DIV-01 & ARC-1000-<br>DIV-02) sent duplicate<br>transactions to DIVS.                                                                                                    | The DIVS batch jobs (ARC-<br>1000-DIV-01 & ARC-1000-<br>DIV-02) does not send<br>duplicate transactions to<br>DIVS.                                                                                                    | NA                                                                                                    |
| 42355  | Defect<br>Fix | Clicking on the <b>Choose</b><br><b>Health Plan</b> button on the<br><i>Next, You Can Enroll Each</i><br><i>Group in a Plan</i> page<br>displayed a <i>We Apologize</i><br>popup.                                                                                                    | Clicking on the <b>Choose</b><br><b>Health Plan</b> button on the<br><i>Next, You Can Enroll Each</i><br><i>Group in a Plan</i> page<br>displays the <i>Plan Selection</i><br><i>Date</i> popup.                                                                                                    | Next, You Can<br>Enroll Each<br>Group                                                                                           |
| 44879  | Defect<br>Fix | Clicking on the <b>Choose</b><br><b>Health Plan</b> button on the<br><i>Next, You Can Enroll Each</i><br><i>Group in a Plan</i> page<br>displayed a <i>We Apologize</i><br>popup.                                                                                                    | Clicking on the <b>Choose</b><br><b>Health Plan</b> button on the<br><i>Next, You Can Enroll Each</i><br><i>Group in a Plan</i> page<br>displays the <i>Plan Selection</i><br><i>Date</i> popup.                                                                                                    | Next, You Can<br>Enroll Each<br>Group                                                                                           |
| 45168  | Defect<br>Fix | When a user clicked on the<br><b>Choose Health and Dental</b><br><b>Plan</b> button on the <i>Next, You</i><br><i>Can Enroll Each Group in a</i><br><i>Plan</i> page after having<br>selected Health & Dental<br>plans in the Cart through the<br><b>Shop and Compare</b> link, the<br><i>Tell us about your health</i><br><i>care needs</i> page displayed. | When a user clicks on the<br><b>Choose Health and</b><br><b>Dental Plan</b> button on the<br><i>Next, You Can Enroll Each</i><br><i>Group in a Plan</i> page after<br>having selected Health &<br>Dental plans in the Cart<br>through the <b>Shop and</b><br><b>Compare</b> link, the <i>Confirm</i><br><i>Your Plan Selection</i> page<br>displays. | Next, You Can<br>Enroll Each<br>Group in a Plan<br>Tell us about<br>your health care<br>needs<br>Confirm Your<br>Plan Selection |
| 46535  | Defect<br>Fix | The <b>Citizenship</b> field was not displayed in the                                                                                                    | The <b>Citizenship</b> field displays in the <b>Attribute</b>                                                                                                    | Personal<br>Verification                                                                                                    |

|        |        |                               | Updated/Resolved                  |                  |
|--------|--------|-------------------------------|-----------------------------------|------------------|
| Ref ID | Туре   | Previous Design/Problem       | Functionality In this             | Pages Impacted   |
|        |        |                               | Release                           |                  |
|        |        | Attribute Description on      | Description on the                |                  |
|        |        | the Personal Verification     | Personal Verification page        |                  |
|        |        | page after the Immigration    | after the Immigration status      |                  |
|        |        | status was updated as Fail    | is updated as Fail via            |                  |
|        |        | via SAWS EHIT.                | SAWS EHIT.                        |                  |
| 46673  | Defect | When a user provided the      | When a user provides the          | Please Review    |
|        | Fix    | access code and clicked on    | access code and clicks on         | Your Information |
|        |        | the Create Account button     | the Create Account button         |                  |
|        |        | on the Please Review Your     | on the Please Review Your         |                  |
|        |        | Information page an Invalid   | Information page the Thank        |                  |
|        |        | Access Code popup was         | you for Creating an               |                  |
|        |        | displayed for an application  | Account! popup displays           |                  |
|        |        | with a hyphen (-) in the      | for an application with a         |                  |
| 45005  |        | name.                         | hyphen (-) in the name.           | <b>D</b> .       |
| 45325  | Defect | When a user clicked on the    | when a user clicks on the         | Review           |
|        | FIX    | Confirm button on the         | <b>Confirm</b> button on the      | Household        |
|        |        | Review Household Income       | Review Household Income           | Income           |
|        |        | page after adding an          | page after adding an              |                  |
|        |        | Income, a <i>We Apologize</i> | lincome, the HHM page             |                  |
| 10115  | Defect | The <b>Concernel</b> link was | displays.                         | Deview           |
| 40415  | Delect | ine <b>Espanoi</b> link was   | dischled on the <i>Paviaw</i>     | Keview           |
|        |        | Review Household              | Household Information             | Information      |
|        |        | Information page for a SCR    | page for a SCR Supervisor         | momation         |
|        |        | Supervisor Enhanced user      | Enhanced user role                |                  |
|        |        | role reviewing a MCIEP        | reviewing a MCIEP                 |                  |
|        |        | application                   | application                       |                  |
| 46029  | Defect | When a user clicked on the    | When a user clicks on the         | Review           |
|        | Fix    | Review Application link       | Review Application link           | Household        |
|        |        | under the Manage My           | under the Manage My               | Information      |
|        |        | Application section, the      | Application section, the          |                  |
|        |        | Review Household              | Review Household                  |                  |
|        |        | Information page displayed    | Information page displays         |                  |
|        |        | only Tax Filing and Income    | all the following tabs <b>Tax</b> |                  |
|        |        | tabs.                         | Filing, Household,                |                  |
|        |        |                               | Individual and Income.            |                  |
| 45831  | Defect | Clicking on the Review        | Clicking on the Review            | Review           |
|        | Fix    | Application link under the    | Application link under the        | Household        |
|        |        | Manage My Application         | Manage My Application             | Information      |
|        |        | section displayed a We        | section displays the              |                  |
|        |        | Apologize popup.              | Review Household                  |                  |
|        |        |                               | Information page.                 |                  |

| Ref ID | Туре          | Previous Design/Problem                                                                                                    | Updated/Resolved<br>Functionality In this<br>Release                                                                                                    | Pages Impacted                                                      |
|--------|---------------|----------------------------------------------------------------------------------------------------|----------------------------------------------------------------------------------------------------|---------------------------------------------------------------------|
| 45967  | Defect<br>Fix | <ul> <li>The Review Household<br/>Information page<br/>incorrectly displayed the<br/>following question Do all<br/>children have the same<br/>Primary Caretaker? for<br/>a single member FFY<br/>household.</li> <li>The Review Household<br/>Information page<br/>displayed blank for the<br/>Foster care location:<br/>field under the Former<br/>Foster Youth section<br/>when the Household<br/>member was either an<br/>American Indian or an<br/>Alaska Native.</li> <li>The Program Eligibility<br/>page incorrectly<br/>displayed a message to<br/>upload eligibility<br/>documents for a FFY.</li> <li>The Program Eligibility<br/>page displayed incorrect<br/>text in the Premium<br/>Assistance section after<br/>renewal for a household<br/>with a FFY.</li> <li>The response for the<br/>question Offered<br/>employer health<br/>insurance? under the<br/>Health Care Information<br/>section on the HHM page<br/>incorrectly displayed No<br/>instead of a blank when<br/>unanswered.</li> </ul> | <ul> <li>The Review Household<br/>Information page does<br/>not display the following<br/>question Do all<br/>children have the<br/>same Primary<br/>Caretaker? for a single<br/>member FFY<br/>household.</li> <li>The Review Household<br/>Information page<br/>displays the location for<br/>the Foster care<br/>location: field under<br/>the Former Foster<br/>Youth section when the<br/>Household member is<br/>either an American<br/>Indian or an Alaska<br/>Native.</li> <li>The Program Eligibility<br/>page does not display<br/>any message to upload<br/>eligibility documents for<br/>a FFY.</li> <li>The Program Eligibility<br/>page does not display<br/>any incorrect text in the<br/>Premium Assistance<br/>section after renewal for<br/>a household with a<br/>FFY.</li> <li>The response for the<br/>question Offered<br/>employer health<br/>insurance? under the<br/>Health Care<br/>Information section on<br/>the HHM page correctly<br/>displays blank when<br/>unanswered.</li> </ul> | Review<br>Household<br>Information<br>Program<br>Eligibility<br>HHM |

|        |        |                                     | Updated/Resolved                |                   |
|--------|--------|-------------------------------------|---------------------------------|-------------------|
| Ref ID | Туре   | Previous Design/Problem             | Functionality In this           | Pages Impacted    |
| 45444  | Defect | Clicking on the View Home           | <b>Release</b>                  | Coorob Individual |
| 40414  | Fix    | or the View Case buttons on         | or the <b>View Case</b> buttons | Search mulviuuai  |
| 45979  |        | the Search Individual page          | on the Search Individual        |                   |
| 10010  |        | displayed a We Apologize            | page displays the               |                   |
|        |        | popup or a We Apologize             | Individual Home page or         |                   |
|        |        | error message respectively.         | the Application History         |                   |
|        |        |                                     | page respectively.              |                   |
| 45999  | Defect | When a MCIEP admin                  | When a MCIEP admin              | Search Individual |
|        | FIX    | searched for a case on the          | searches for a case on the      |                   |
|        |        | Application Status                  | Application Status              |                   |
|        |        | incorrectly displayed <b>In-</b>    | correctly displays              |                   |
|        |        | progress for a submitted            | Submitted.                      |                   |
|        |        | application.                        |                                 |                   |
| 46238  | Defect | When an admin searched              | When an admin searches          | Search Individual |
|        | Fix    | either by the Case <b>ID</b> or the | either by the Case ID or        |                   |
|        |        | Combo option on the                 | the <b>Combo</b> option on the  |                   |
|        |        | Search Individual page, a           | Search Individual page, the     |                   |
|        |        | was displayed                       | search results display.         |                   |
| 46170  | Defect | When a user reported a              | When a user reports a           | Sign and Submit   |
|        | Fix    | change to the address &             | change to the address &         | Your Changed      |
|        |        | income and clicked on the           | income and clicks on the        | Application       |
|        |        | Submit Application button           | Submit Application button       |                   |
|        |        | on the Sign and Submit Your         | on the Sign and Submit          |                   |
|        |        | Changed Application page, a         | Your Changed Application        |                   |
|        |        | displayed                           | Fligibility Posults Summary     |                   |
|        |        | displayed.                          | displays.                       |                   |
| 45962  | Defect | Clicking on the <b>Submit</b>       | Clicking on the <b>Submit</b>   | Sign and Submit   |
|        | Fix    | Application button on the           | Application button on the       | Your Changed      |
|        |        | Sign and Submit Your                | Sign and Submit Your            | Application       |
|        |        | Changed Application page            | Changed Application page        |                   |
|        |        | displayed a We Apologize            | displays the Household          |                   |
|        |        | popup.                              | page                            |                   |
| 46555  | Defect | Clicking on the <b>Submit</b>       | Clicking on the <b>Submit</b>   | Sign and Submit   |
|        | Fix    | Application button on the           | Application button on the       | Your Changed      |
|        |        | Sign and Submit Your                | Sign and Submit Your            | Application       |
|        |        | Changed Application page            | Changed Application page        |                   |
|        |        | displayed a We Apologize            | displays the Household          |                   |
|        |        | popup.                              | Eligibility Results Summary     |                   |
|        |        |                                     | page.                           |                   |

|         | Turne         | Dravieve Design/Drahlem                                                                                                    | Updated/Resolved                                                                                                    | Device liver ested                                                                                     |
|---------|---------------|----------------------------------------------------------------------------------------------------|----------------------------------------------------------------------------------------------------|----------------------------------------------------------------------------------------------------|
| RefiD   | туре          | Previous Design/Problem                                                                                                    | Release                                                                                                    | Pages Impacted                                                                                         |
| 45728   | Defect<br>Fix | JAWS did not navigate to the<br>Enter today's date or the<br>date of your qualifying life<br>event, if you have one<br>question when navigated<br>using the down arrow key<br>after selecting a qualifying<br>life event on the Special<br>Enrollment/Open Enrollment | JAWS navigates to the<br>Enter today's date or the<br>date of your qualifying<br>life event, if you have one<br>question when navigated<br>using the down arrow key<br>after selecting a qualifying<br>life event on the Special<br>Enrollment/Open | Special<br>Enrollment<br>Open Enrollment                                                               |
| 46385   | Defect<br>Fix | The Transaction History<br>page displayed incorrect<br>values for the Maintain My<br>Consent for: field under the<br>Change Element header in                                                                                                    | Enrollment open<br>Enrollment page.<br>The Transaction History<br>page displays the correct<br>values for the Maintain My<br>Consent for: field under<br>the Change Element                                                                         | Transaction<br>History                                                                                 |
|         |               | the Change Log table.                                                                                                    | header in the <b>Change Log</b> table.                                                                                                    |                                                                                                    |
| 46771   | Defect<br>Fix | Clicking on the <b>Get Started</b><br>button on the <i>Welcome to</i><br><i>Your Renewal Application!</i><br>page displayed a <i>We</i><br><i>Apologize</i> popup.                                                                                                    | Clicking on the <b>Get Started</b><br>button on the Welcome to<br>Your Renewal Application!<br>page displays the Are you<br>Sure? popup.                                                                                                    | Welcome to Your<br>Renewal<br>Application!                                                             |
| Reports |               |                                                                                                    |                                                                                                    |                                                                                                    |
| 45388   | Defect<br>Fix | The Inbound 834 -<br>Termination Due to Non-<br>Payment transactions<br>received from Carriers with<br>end date as 31-DEC-9999<br>returned an exception error.                                                                                                    | The Inbound 834 -<br>Termination Due to Non-<br>Payment transactions<br>received from Carriers with<br>end date as 31-DEC-9999<br>are processed<br>successfully.                                                                                    | NA                                                                                                    |
|         |               | Impacted SA:<br>NA                                                                                                    |                                                                                                    |                                                                                                    |
|         |               | NA                                                                                                    |                                                                                                    |                                                                                                    |
| Service | Center        |                                                                                                    |                                                                                                    |                                                                                                    |
| 46071   | Defect<br>Fix | The Earlier, you said that<br>HHM is a U.S citizen. Are<br>they a Naturalized or<br>Derived citizen? question<br>on the Earlier, you said that<br>HHM is a U.S citizen. Are<br>they a Naturalized or                                                                  | The Earlier, you said that<br>HHM is a U.S citizen. Are<br>they a Naturalized or<br>Derived citizen? question<br>on the Earlier, you said that<br>HHM is a U.S citizen. Are<br>they a Naturalized or                                                | Earlier, you said<br>that HHM is a<br>U.S citizen. Are<br>they a<br>Naturalized or<br>Derived citizen? |

#### CalHEERS Release Notes 24

Release 19.2

| Ref ID | Туре | Previous Design/Problem                                   | Updated/Resolved<br>Functionality In this<br>Release        | Pages Impacted |
|--------|------|-----------------------------------------------------------|-------------------------------------------------------------|----------------|
|        |      | Derived citizen? page was not displayed in Consumer View. | <i>Derived citizen?</i> page is displayed in Consumer View. |                |

#### Alternate Procedures

#### **Summary of Alternate Procedures**

This section summarizes Alternate Procedures **No Longer in Effect** as of this release. Except for the following (and those noted in previous release notes), all other Alternate Procedures from previous releases remain in effect.

| #        | Alternate Procedures No Longer in Effect                         | Ref ID | Release<br>Delivered |
|----------|------------------------------------------------------------------|--------|----------------------|
| Online A | pplication                                                       |        |                      |
| 285      | Clicking on the View Past Application link under the More        | 37331  | 19.2                 |
|          | Actions header on the Individual Home page displays a We         |        |                      |
|          | apologize error message.                                         |        |                      |
| 283      | On Program Eligibility page, clicking the Upload Eligibility     | 45265  | 19.2                 |
|          | Documents or Submit Documents links, displays We                 |        |                      |
|          | Apologize message in a pop-up.                                   |        |                      |
| 295      | We Apologize Error Code (0HPEQRO0) when Clicking the <b>Next</b> | 46736  | 19.2                 |
|          | button on the Who is your primary contact for your household?    |        |                      |
|          | Page.                                                            |        |                      |

This section summarizes the **NEW** Alternate Procedures for known issues agreed to be resolved in a future release.

| #    | New Alternate Procedures | Ref ID | Planned<br>Release |
|------|--------------------------|--------|--------------------|
|      |                          |        |                    |
| None |                          |        |                    |

| Glossary |                                      |         |                                                                                                    |  |
|----------|--------------------------------------|---------|----------------------------------------------------------------------------------------------------|--|
| Acronym  | Full Form                            | Acronym | Full Form                                                                                                    |  |
| ABE      | Accenture Billing Engine             | IRS     | Internal Revenue System                                                                                        |  |
| ADA      | Americans with Disabilities Act      | ISO     | Information Security Officer                                                                                   |  |
| АНВХ     | Accenture Health Benefit<br>Exchange | IVR     | Interactive Voice Response                                                                                     |  |
| AI       | American Indian                      | JAWS    | Job Access with Speech (JAWS is a<br>computer screen reader program for<br>Microsoft Windows that allows blind |  |

| Glossary |                                                                                                    |         |                                                                                                    |
|----------|----------------------------------------------------------------------------------------------------|---------|----------------------------------------------------------------------------------------------------|
| Acronym  | Full Form                                                                                                    | Acronym | Full Form                                                                                                    |
|          |                                                                                                    |         | and visually impaired users to read<br>the screen either with a text-to-<br>speech output or by a Refreshable<br>Braille display) |
| ALM      | Application Lifecycle Management                                                                                                    | LFP     | Lawful Presence                                                                                                    |
| AN       | Alaskan Native                                                                                                    | LV      | Life event needs verification                                                                                                    |
| APTC     | Advance Premium Tax Credits                                                                                                    | MCAP    | Medi-Cal Access Program                                                                                                    |
| BOB      | Book of Business                                                                                                    | MCIEP   | Medi-Cal Inmate Eligibility Program                                                                                               |
| BPM      | Business Process Management                                                                                                    | MEC     | Minimal Essential Coverage                                                                                                    |
| BRE      | Business Rules Engine                                                                                                    | MEDS    | Medi-Cal Eligibility Determination System                                                                                         |
| CCHCS    | California Correctional Health<br>Care Services                                                                                                    | MNE     | Manual Eligibility                                                                                                    |
| CCHIP    | County Children's Health Initiative<br>Program                                                                                                    | NHeLP   | National Health Law Program                                                                                                    |
| ССР      | Covered California Programs                                                                                                    | NIST    | National Institute of Standards and<br>Technology                                                                                 |
| CDCR     | California Department of<br>Corrections and Rehabilitation                                                                                                | NMEC    | Non-MAGI MEC AID Code                                                                                                    |
| CEC      | Certified Enrollment Counselor                                                                                                    | NQI     | New Qualified Immigrants                                                                                                    |
| CEE      | Certified Enrollment Entities                                                                                                    | OAM     | Oracle Access Manager                                                                                                    |
| CEW      | County Eligibility Worker                                                                                                    | OBIEE   | Oracle Business Intelligence<br>Enterprise Edition                                                                                |
| CFS      | Carry Forward Status                                                                                                    | OIM     | Oracle Identity Manager                                                                                                    |
| CIN      | Client Index Number                                                                                                    | ΟΡΑ     | Oracle Policy automation                                                                                                    |
| CMI      | Current Monthly Income                                                                                                    | PAI     | Projected Annual Income                                                                                                    |
| CMS      | Centers for Medicare & Medicaid Services                                                                                                    | PBE     | Plan Based Enroller                                                                                                    |
| COR      | County of Responsibility                                                                                                    | PBPS    | Pitney Bowes Presort Services                                                                                                    |
| CR       | Change Requests                                                                                                    | PDF     | Portable Document Format                                                                                                    |
| CSR      | Cost Share Reduction                                                                                                    | PLR     | Policy Level Reporting                                                                                                    |
| CSS      | Cascading Style Sheets (CSS is a<br>style sheet language used for<br>describing the look and formatting<br>of a document written in a markup<br>language) | QDP     | Qualified Dental Plan                                                                                                    |
| CSV      | Comma Separated Value                                                                                                    | QHP     | Qualified Health Plan                                                                                                    |
| DER      | Determination of Eligibility<br>Response                                                                                                    | RDP     | Registered Domestic Partner                                                                                                    |
| DHCS     | Department of Health Care<br>Services                                                                                                    | ROP     | Reasonable Opportunity Period                                                                                                    |
| DIVS     | Document Imaging and<br>Verification Solution                                                                                                    | RTC     | Rational Team Concert                                                                                                    |

#### CalHEERS Release Notes 26

Release 19.2

| Glossary      |                                                                                                    |         |                                        |
|---------------|----------------------------------------------------------------------------------------------------|---------|----------------------------------------|
| Acronym       | Full Form                                                                                                   | Acronym | Full Form                              |
| DWH           | Data Warehouse                                                                                              | SA      | Subject Area                           |
| ECM           | Electronic Content Management<br>System                                                                     | SAWS    | Statewide Automated Welfare<br>Systems |
| EDD           | Employment Development SCIN SCIN                                                                            |         | Statewide Client Index Number          |
| EDI           | Electronic Data Interchange                                                                                 | SCR     | Service Centre Representative          |
| EDR           | Eligibility Determination Request SFTP                                                                      |         | Secured File Transfer Protocol         |
| EERC          | Eligibility Evaluation Reason Code SIR                                                                      |         | Service Investigation report           |
| EPO           | Exclusive Provider Organization                                                                             | SLCSP   | Second Lowest cost silver plan         |
| ESI           | Employer Sponsored Insurance                                                                                | SNOW    | Service Now                            |
| ETL           | Extract, Transform and Load                                                                                 | SQL     | Structure Query Language               |
| FDSH          | Federal Data Services Hub                                                                                   | SSA     | Social Security Administration         |
| FFY           | Former Foster Youth                                                                                         | SSApp   | Single Streamlined Application         |
| FIPS          | Federal Information Processing<br>Standard                                                                  | SSN     | Social Security Number                 |
| FPL           | Federal Poverty Level                                                                                       | STNA    | Short Term Negative Action             |
| FTB           | Franchise Tax Board                                                                                         | UAT     | User Acceptance Test                   |
| FTI           | Federal Tax Information                                                                                     | UPW     | Unplanned Pregnant Woman               |
| FTR           | Failure to Reconcile                                                                                        | URL     | Uniform Resource Locator               |
| GI            | Get Insured                                                                                                 | USPS    | United States Postal Service           |
| ННМ           | Household Member name                                                                                       | VLP     | Verify Lawful Presence                 |
| High<br>Dated | The record/data end date is set<br>far off into the future with a<br>pseudo date, such as the year<br>2500. | WAT     | Web Accessibility Toolbar              |
| IAP           | Insurance Affordability Programs                                                                            | WCC     | Web Center Content                     |
| ICT           | Inter County Transfer                                                                                       | WP      | Work Products                          |
| IDD           | Interface Definition Document                                                                               | WSDL    | Web Services Descriptor Language       |
| IMM           | Immigrant                                                                                                   | XML     | Extensible Markup Language             |